## マイナンバーカードの健康保険証利用の申込みについて

- マイナンバーカードを健康保険証として利用するには、健康保険証利用の申込みが必要です(生涯1回のみ)。
- 医療機関や薬局の窓口に設置する顔認証付きカードリーダーで簡単に行うことができますが、医療機関等において待ち時間が発生す
  ることを防ぐため、あらかじめ手続きしておいていただくことをお願いしています。
- 健康保険証利用の申込みを事前に行うには、マイナンバーカードとカードリーダー機能を備えたデバイス(スマートフォン、PC+ICカー ドリーダー)を用いる必要があります。
- その他、 <u>セブン銀行のATM</u>でも申込が可能です。

## カードリーダー機能を備えたデバイスを被保険者や家族等が<u>所持している</u>場合

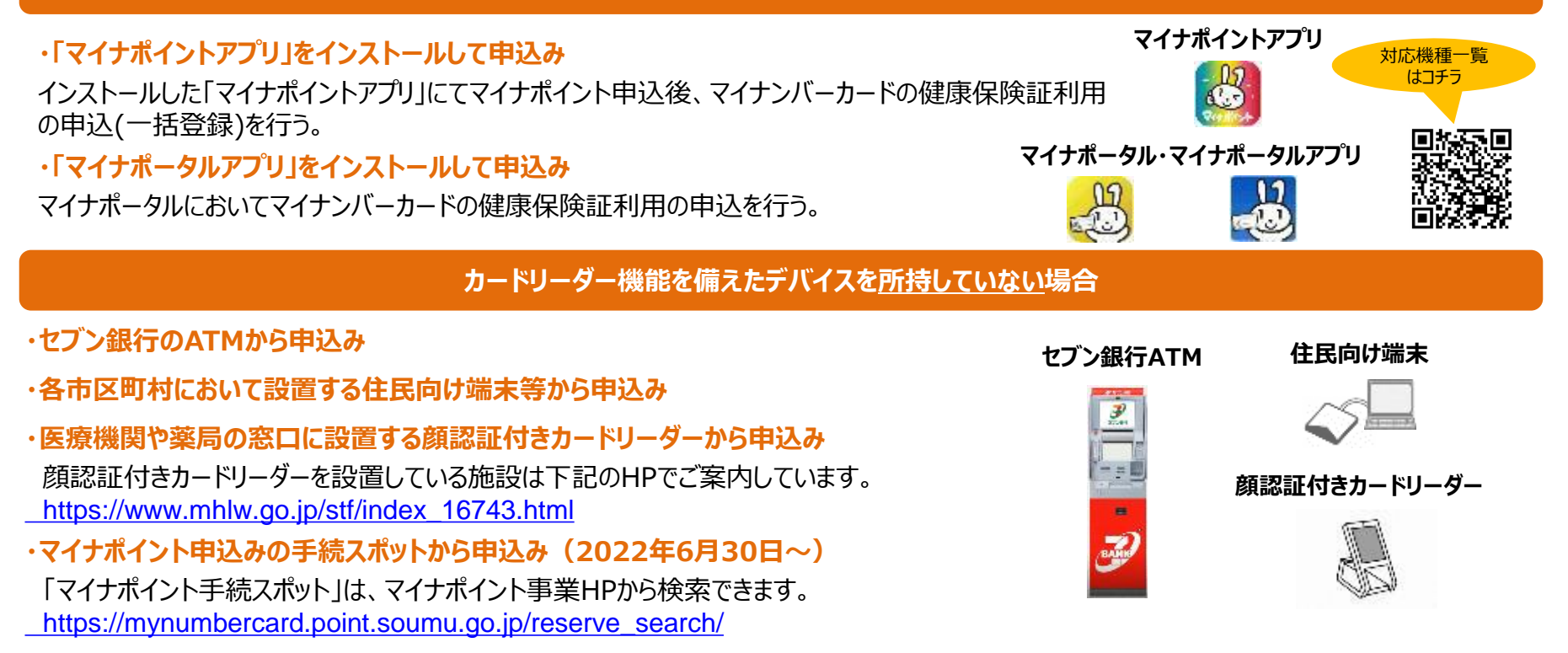

## スマートフォンの「マイナポータル」からの申込方法

## 健康保険証利用の申込みはスマートフォンで簡単に行えます

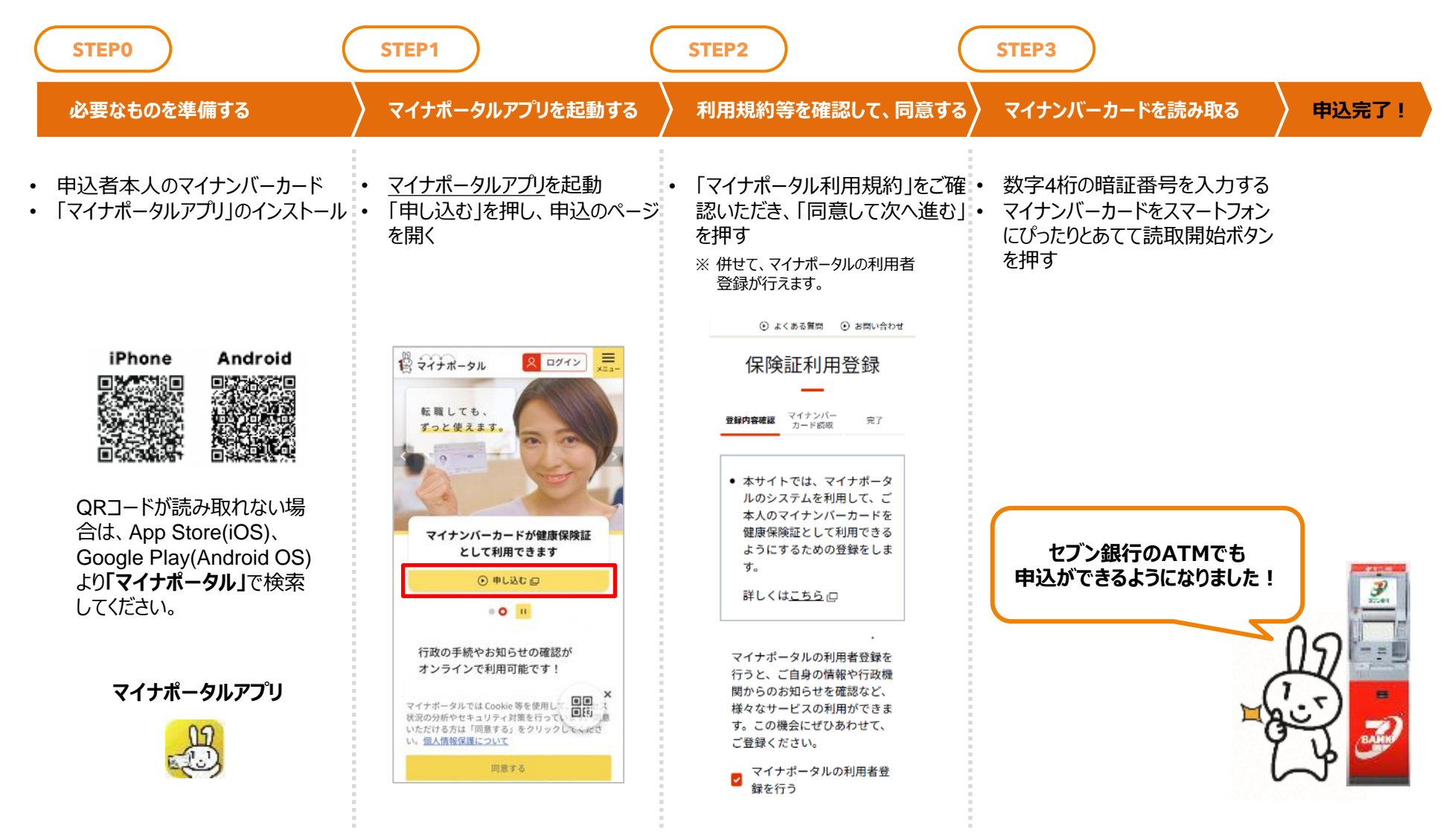

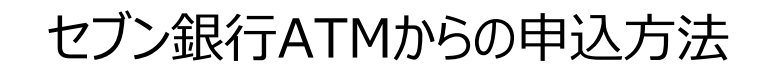

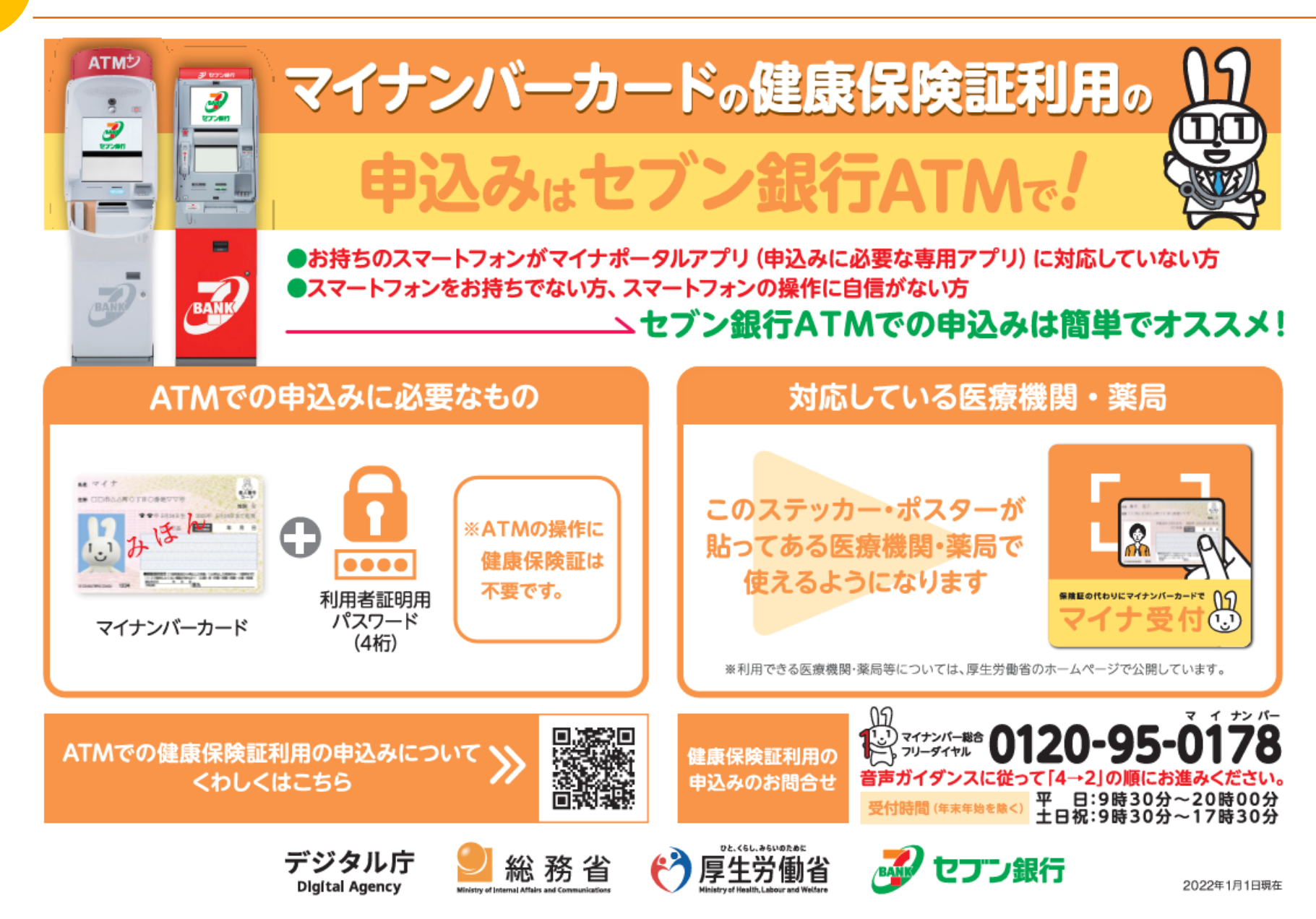